# **ACCESS USB DEVICES**

You have several options for accessing the USB devices you have connected to your LaCie product.

**Note:** See <u>Advanced Accessibility Features</u> for related features such as accessing your device remotely, creating shortcuts to your USB devices on the network, and multimedia streaming.

## **OPTION 1**

- 1. Launch LaCie Network Assistant.
  - Windows Users:
    - I. Select LaCie Network Assistant in **Start/Programs**. A Network Assistant icon will appear in the system tray and LaCie Network Assistant will automatically detect your LaCie product on the network.
    - II. Right-click on the icon in the system tray.

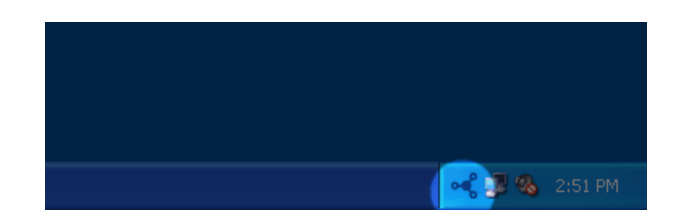

#### Mac Users:

- I. Select LaCie Network Assistant in your **Applications** folder. A Network Assistant icon will appear in the system tray and LaCie Network Assistant will automatically detect your LaCie product on the network.
- II. Click on the icon in the menu bar.

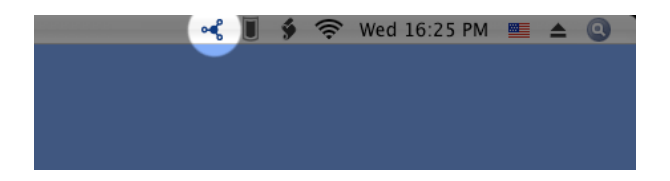

2. Under the heading **LaPlug**, choose the device you want to access.

|             | TV\032HD ►                   |
|-------------|------------------------------|
|             | LaCinema_HD >                |
| Little_Disk | LaPlug >                     |
| Web Access  | WirelessSpace +              |
|             | Wake Up a Device             |
|             | Configuration Window         |
|             | Preferences                  |
|             | Quit LaCie Network Assistant |
|             | 27/01/2011                   |

3. The USB device will open in a Finder window (Mac) or an Explorer window (Windows).

|                                                                                                    |                                        |               |  | x |
|----------------------------------------------------------------------------------------------------|----------------------------------------|---------------|--|---|
| S S V I Network > LAPLUG >                                                                                                    | <b>▼</b> 4 <sub>7</sub>                | Search LAPLUG |  | Q |
| Organize 🔻 Network and Sharing Center                                                                                                    | View remote printers                   | i<br>V        |  | ? |
| <ul> <li>★ Favorites</li> <li>■ Desktop</li> <li>▶ Downloads</li> <li>™ Recent Places</li> <li>■ Desktop</li> <li>&gt; Libraries</li> </ul> | E Little_Disk                          |               |  |   |
| <ul> <li>Documents</li> <li>Music</li> <li>Pictures</li> <li>Videos</li> <li>Homegroup</li> <li>Iacie</li> </ul>                            |                                        |               |  |   |
| r 📲 Computer<br>🗣 Network<br>📴 Control Panel<br>🗑 Recycle Bin                                                                               |                                        |               |  |   |
| Little_Disk (\\LAPLUG) Offline availa<br>Share Offline s                                                                                    | bility: Not available<br>tatus: Online |               |  |   |

4. If you are prompted for a username/password, enter your username and password (by default): Username = **admin** 

Password = admin

|                                       | Enter your name and password for the server "LaPlug". |
|---------------------------------------|-------------------------------------------------------|
|                                       | Connect as: O Guest<br>• Registered User              |
|                                       | Name: admin                                           |
|                                       | Password: •••••                                       |
| Remember this password in my keychain |                                                       |
|                                       | Cancel Connect                                        |

If you have changed the username/password from the default admin/admin (see <u>Administer the LaPlug</u>), enter your new credentials.

5. Transfer files normally between your computer and the USB device. Mac users: If the USB device does not open in a Finder window, simply navigate in the Finder to **Network > LaPlug > [disk name]**.

**Technical note:** Error notices in LaCie Network Assistant instead of USB device listing:

If no USB device is recognized, instead of the USB device name, you will see the text **Please connect a USB device**. Make sure your device is connected and that it has been formatted. Refer to your device's user manual for formatting procedure.

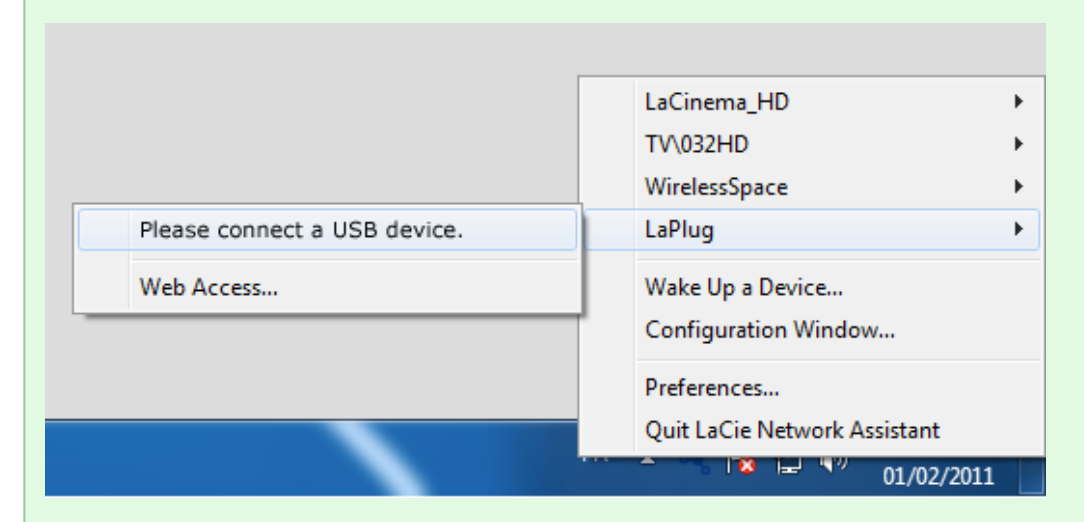

If you see the text **Connect Manually** instead of the USB device name, click **Connect Manually**. A Finder window (Mac) or Explorer window (PC) will open, listing all the USB devices connected to your LaPlug.

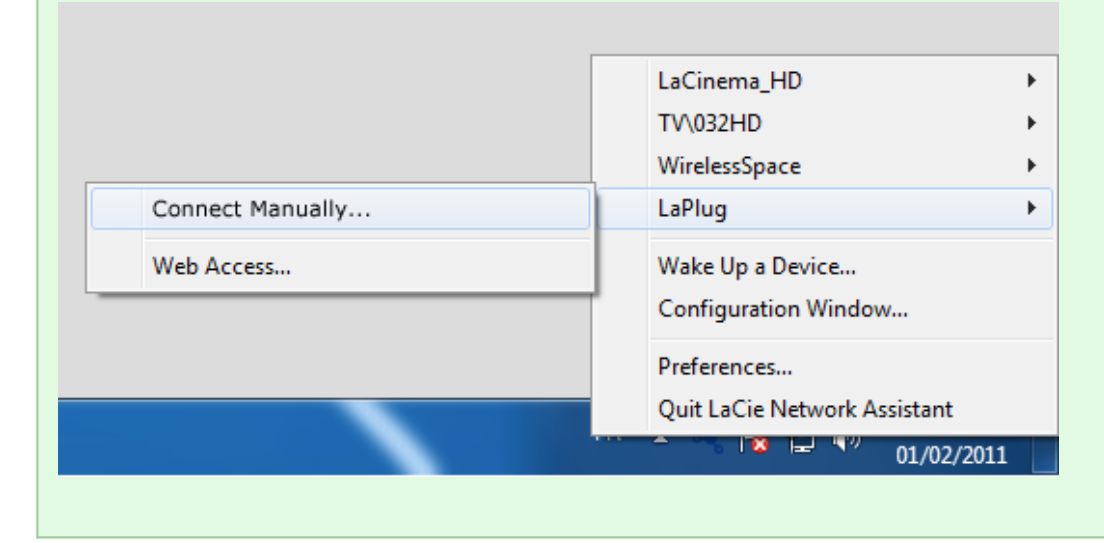

**Technical note:** Mac users: If the USB device does not open in a Finder window, simply navigate in the Finder to **Network > LaPlug > [disk name]**.

×

## **OPTION 2**

### Mac Users

- 1. In your Finder, navigate to **Go > Connect to Server**.
- In the dialogue window that opens, type one of the following: **afp://laplug.local smb://laplug.local afp://[IP address] smb://[IP address]**

×

#### Windows XP Users

1. In an explorer window address field, type \\[Machine name] or \\[IP address]] and click Go. Alternatively, from the Start menu, click Run, type \\[Machine name] or \\[IP address]] and click OK.

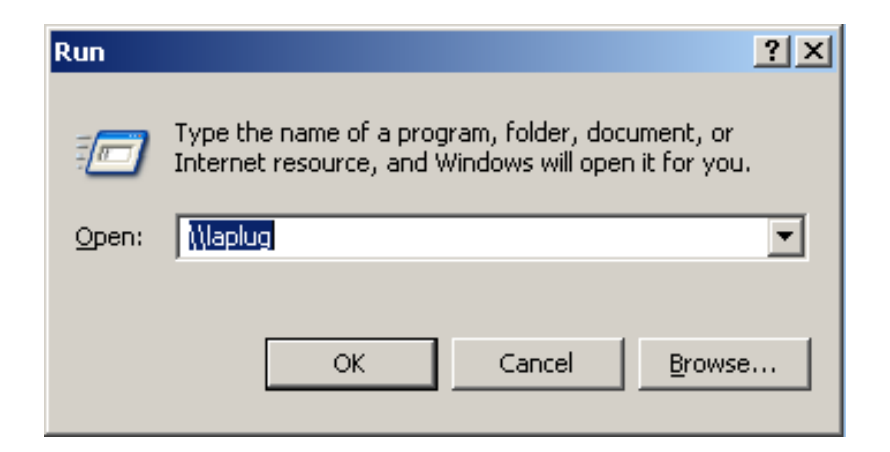

#### Windows 7 and Vista Users

1. In an explorer window address field, type \\[Machine name] or \\[IP address]] and hit enter.

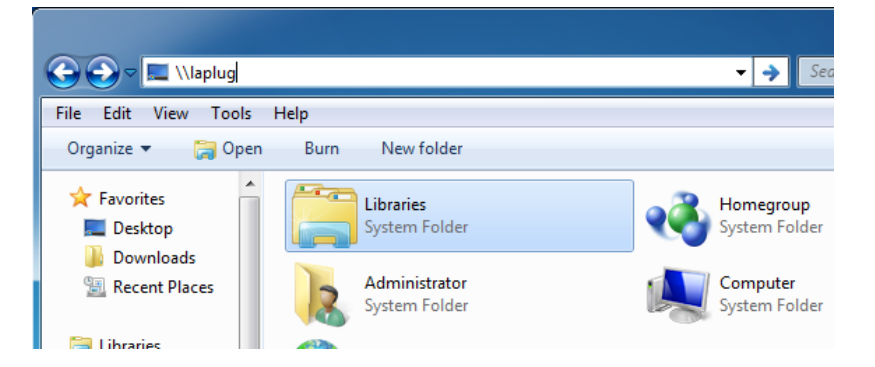

### **OPTION 3**

1. Launch LaCie Network Assistant.

- **Windows Users:** Select LaCie Network Assistant in **Start/Programs**. A Network Assistant icon will appear in the system tray and LaCie Network Assistant will automatically detect your LaCie product on the network.
- **Mac Users:** Select LaCie Network Assistant in your **Applications** folder. A Network Assistant icon will appear in the system tray and LaCie Network Assistant will automatically detect your LaCie product on the network.
- 2. Right-click the icon in the system tray (Windows) or click the icon in the menu bar (Mac) and select **Configuration Window**.
- 3. Select the LaPlug from the list of devices in the left-hand column, then click the **Volumes** tab.

×

4. Double-click the USB device you wish to access. The USB device will open in a Finder window (Mac) or an Explorer window (Windows). Transfer files normally from your computer to the USB device.

**Technical note:** Mac users: If the USB device does not open in a Finder window, simply navigate in the Finder to **Network > LaPlug > [disk name]**.